# Elaborado pela DGTI

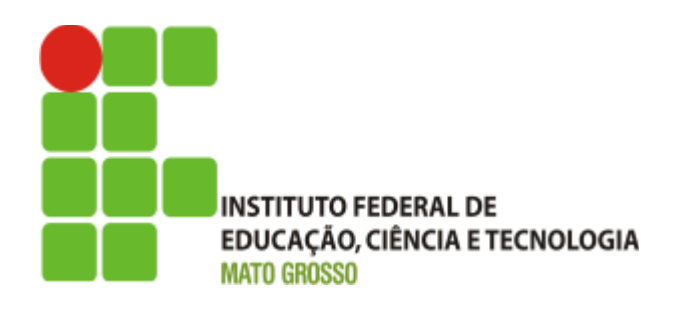

# Sistema SUAP Módulo Contratos

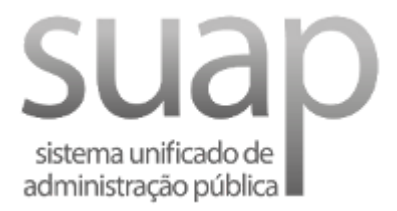

Abril/2018

# MANUAL DO USUÁRIO MÓDULO CONTRATOS SUAP

O SUAP fornece um módulo denominado Contratos que auxilia na gestão e na fiscalização dos contratos realizados pela Instituição. Este manual descreve o funcionamento do módulo citado.

# 1. Perfis

#### Gerente de Contrato - Exclui fiscal Fiscal de Contrato - Adiciona, gerencia e visualiza termo aditivo - Efetua medição - Visualiza: anexo, arquivo, - Adiciona, gerencia, remove e - Adiciona, gerencia e remove anexo contrato, cronograma visualiza ocorrência - Adiciona, gerencia, remove, aditiva e e publicação cancela contrato - Adiciona fiscal - Gera cronograma - Adiciona, gerencia e remove publicação - Adiciona, gerencia e visualiza pessoa física - Submete anexo, arquivo e publicação - Notifica pendências **Operador de Contrato**

Perfis

# 2. Cadastrar contrato

O módulo Contratos pode ser acessado através do menu Administração  $\rightarrow$  Contratos.

| 1 | ADMINISTRAÇÃO          |        |
|---|------------------------|--------|
|   | Cadastros              | >      |
|   | Reservas de Salas      | >      |
|   | Almoxarifado           | >      |
|   | Patrimônio             | >      |
|   | Protocolo              | >      |
|   | Frota                  | >      |
|   | Chaves                 | >      |
|   | Estacionamento         | >      |
| ( | Contratos              | $\sim$ |
|   | Relatórios             | >      |
|   | Busca Avançada         |        |
|   | Contratos              |        |
|   | Notificar Pendências   |        |
| L | Fiscais                | >      |
|   | Orçamento              | >      |
|   | Materiais              | >      |
|   | Compras                | >      |
|   | Eleições               | >      |
|   | Enquetes               |        |
|   | Documentos Eletrônicos | >      |
|   | Processos Eletrônicos  | >      |
|   |                        |        |

Menu 'Contratos'

A etapa inicial é cadastrar os contrato acessando o menu: Administração  $\rightarrow$  Contratos  $\rightarrow$  **Contratos**.

| Início » Co<br>Cont         | rat | SIOS                      |             |                                                                                               |                | Adiciona                | r Contrato            | Ajuda              |
|-----------------------------|-----|---------------------------|-------------|-----------------------------------------------------------------------------------------------|----------------|-------------------------|-----------------------|--------------------|
| FILTROS<br>Texto:           |     |                           | Ir          | Campi:<br>Todos                                                                               | •              |                         |                       |                    |
| Todos<br>« 2017<br>Mostrand | 010 | Ativos Próx<br>de Janeiro | timos a Ven | cer Concluídos                                                                                | Cancelados     |                         |                       |                    |
| #                           |     | Número                    | Campus      | Contratada / Percen<br>Executado                                                              | itual          | X∨<br>Data de<br>Iníclo | Data de<br>Vencimento | Termos<br>Aditivos |
| Q (2)                       | â   | 00001/2018                | CNP         | OI TELECOMUNICA<br>(76.535.764/0001-4:<br>Valor Executado:<br>0%<br>Período Executado:<br>62% | ÇÕES S/A<br>3) | 01/01/2017              | 31/12/2018            |                    |

Mostrando 1 Contrato

Tela do menu 'Contratos  $\rightarrow$  Contratos'

Na tela do menu Contratos é possível visualizar todos os contratos cadastrados. Para adicionar

um novo contrato clique no botão formulário de cadastro de contrato.

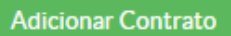

. Em seguida o sistema direciona para a tela do

Inicio » Contratos » Adicionar Contrato
Adicionar Contrato

| Ajuda |  |
|-------|--|
|-------|--|

| Tipo: *                   | Contrato •                                                                                                    |
|---------------------------|----------------------------------------------------------------------------------------------------|
| Número: *                 | Na formate, 00000/0000                                                                                                |
|                           | No formato: 7777/7777                                                                                                 |
| Valor:*                   | Valor do Contrato                                                                                                    |
| Data de Início: *         |                                                                                                    |
| Data de Término: *        |                                                                                                    |
| Objeto: *                 |                                                                                                    |
| Continuado                |                                                                                                    |
| Processo:                 |                                                                                                    |
| Empenho:                  |                                                                                                    |
| Campi: *                  | ALF<br>BAG<br>BLV<br>CAS<br>Mantenha pressionado o "Control", ou "Command" no Mac, para selecionar mais de uma opção. |
| Contratada: *             |                                                                                                    |
| Quantidade de parcelas: * | 1                                                                                                    |
| Tipo de Licitação:        | ·                                                                                                    |
| Número da Licitação:      |                                                                                                    |
| Concluido                 |                                                                                                    |
| Salvar Salvar e adicion   | ar outro(a) Salvar e continuar editando                                                                               |

Tela 'Adicionar Contrato'

Em seguida, as seguintes informações devem ser preenchidas:

- 1. **Tipo:** Selecionar o tipo de documento que está sendo cadastrado.
- 2. Número: Informar o número do contrato.
- 3. Valor: Preencher com o valor do contrato.
- 4. Data Início: Preencher com a data de início do contrato.

- 5. **Data Término:** Preencher do fim da vigência do contrato.
- 6. **Objeto:** Preencher o objeto do contrato, a que se destina o contrato e as razões que lhe deram causa.
- 7. **Continuado:** marcar este campo se o contrato se tratar de prestação de serviço continuado.
- 8. Processo: Informar o número do processo gerado pelo módulo de protocolo.
- 9. Empenho: Informar o número do empenho gerado para o contrato.
- 10. **Contratada:** Informar a razão social da empresa contratada.
- 11. **Quantidade de Parcelas:** Informar a quantidade de parcelas que serão utilizadas para realizar o pagamento. É interessante que exista um cronograma físico financeiro, de forma a mostrar a quantidade de material ou serviço que deverá ser entregue ou executada por período (mês, semana, etc) e qual valor corresponde a parcela entregue ou executada.
- 12. **Tipo de Licitação:** Informar o tipo de licitação que gerou o contrato (Pregão, Concorrência, Tomada de Preços, Convite, Inexigibilidade, Dispensa ou Leilão).
- 13. Número da Licitação: Informa o número do processo licitatório.
- 14. **Concluído:** Marcar esse campo se o contrato já foi finalizado, todos os produtos ou serviços foram entregues ou executados e não existe notificações a realizar.
- 15. **Campi:** Informar a qual Campus o contrato pertence.

Salvar e continuar editando

Ao clicar no botão uma nova tela é aberta onde são exibidos os dados do contrato recém cadastrado, bem como as seguintes abas: Publicações, Cronograma, Fiscais, Termos Aditivos, Anexos e Livro de Ocorrências.

| ence em 30/                | 04/2018                     | 4/1234                            | •          |             |        |                   | Editar            | CallCelar     |
|----------------------------|-----------------------------|-----------------------------------|------------|-------------|--------|-------------------|-------------------|---------------|
| Tipo do<br>Contrato        | Contrato                    |                                   |            |             |        |                   |                   |               |
| Data de<br>Início          | 12/11/201                   | 7                                 | Data       | a de Vencim | ento   | 30/04/2018        |                   |               |
| Processo                   | 23190.034                   | 1027.2014-15                      |            |             |        |                   |                   |               |
| Campus                     | <ul> <li>Campus</li> </ul>  | Alta Floresta                     |            |             |        |                   |                   |               |
| Arquivo<br>Digitalizado    | Aguardan                    | ndo submissão d                   | lo arquivo | Submeter    | Arquiv | vo                |                   |               |
| Objeto                     | teste                       |                                   |            |             |        |                   |                   |               |
| Continuado                 | Sim                         |                                   |            |             |        |                   |                   |               |
| Valor                      | R\$ 120.00                  | 0,00                              |            |             |        |                   |                   |               |
| Valor                      | R\$ 0,00                    |                                   |            | (           |        | 141 dias de 169   |                   |               |
| Executado                  | 0%                          |                                   | Pe         | riodo Execu | tado   | 8                 | 33%               |               |
| Licitação                  | Concorrên                   | icia                              |            |             |        |                   |                   |               |
| Número de<br>Parcelas      | 60                          |                                   | Número     | do Cronog   | rama   | Aguardando defini | ção do cronograma |               |
| Conclusão                  | Não                         |                                   |            |             |        |                   |                   |               |
| Publicaçõe                 | s 0                         | Cronograma (                      | D Fis      | scais O     | Ter    | mos Aditivos 0    | Anexos 0          |               |
|                            |                             |                                   |            |             |        |                   |                   |               |
| Livro de Oco               | orrências 0                 |                                   |            |             |        |                   |                   |               |
| Livro de Oco               | orrências O                 |                                   |            |             |        |                   | Adicion           | ar Publicação |
| Livro de Oco<br>Nenhuma pu | brrências 0<br>blicação cad | astrada.                          |            |             |        |                   | Adicion           | ar Publicação |
| Livro de Oco               | blicação cad                | <sup>astrada.</sup><br>Tela 'Dado | os e ed    | lição do    | con    | trato selecior    | Adicion<br>nado'  | ar Publicação |

Também é possível cancelar o contrato cadastrado, clicando no botão

# 2.1 Submeter contrato digitalizado

Uma vez que, o contrato estiver cadastrado é recomendável fazer *upload* do arquivo digitalizado do contrato para o sistema. Para fazer o *upload*, procure o campo 'Arquivo Digitalizado' e clique no botão

Cancelar

Submeter Arquivo

que fica ao lado desse campo.

|               | Início » Contrato       | os » Contratos » Contrato 1234 | 4/1234                 |                           |                 |                 |
|---------------|-------------------------|--------------------------------|------------------------|---------------------------|-----------------|-----------------|
|               | Contra                  | to 1234/1234                   |                        |                           | Editar Cancelar |                 |
|               | Vence em 30/            | 04/2018                        |                        |                           |                 |                 |
|               | Tipo do<br>Contrato     | Contrato                       |                        |                           |                 |                 |
|               | Data de<br>Início       | 12/11/2017                     | Data de Vencimento     | 30/04/2018                |                 |                 |
|               | Processo                | 23190.034027.2014-15           |                        |                           |                 |                 |
|               | Campus                  | Campus Alta Floresta           |                        |                           |                 |                 |
|               | Arquivo<br>Digitalizado | Aguardando submissão do        | arquivo Submeter Arqui | vo                        |                 |                 |
|               |                         | Campo 'Arquivo D               | )igitalizado' para     | submissão do Co           | ontrato         |                 |
| Ao c          | licar no bo             | tão                            | o formula              | ário de <i>upload</i> é e | exibido. Em seg | uida, escolha o |
| arquivo a ser | inserido e              | clique no botão                | Enviar                 |                           |                 |                 |
|               | Início » C              | ontratos » Contrato 12         | 34/1234 » Upload de    | Arquivo                   |                 |                 |
|               | Uplo                    | oad de Arq                     | uivo                   | Arquivo                   |                 |                 |
|               |                         | Arquivo: *                     | Escolher arquivo       | Nenhum arquivo se         | elecionado      |                 |
|               | Envia                   |                                |                        |                           |                 |                 |
|               |                         | Formulário de                  | upload para sub        | missão do Contra          | ato             |                 |

# 3. Abas do formulário de edição/visualização do contrato

Para acessar o formulário de edição/visualização clique no menu Contratos (ADMINISTRAÇÃO  $\rightarrow$  Contratos  $\rightarrow$  Contratos). Em seguida, selecione o contrato desejado clicando no ícone de uma lupa exibido ao lado do contrato.

A tela de edição/visualização de dados do Contrato possui 06 (seis) abas, conforme indicado na seção 1, e serão descritas a seguir:

- Publicações: aba que contém todas as publicações realizadas referente ao contrato. Exemplos de publicações: Extrato do Contrato, Convocações, Aplicação de Penalidades, Termos Aditivos, etc.
- Cronograma: aba que permite cadastrar o cronograma de execução do serviço, bem como o cronograma de desembolso. Um cronograma é composto por parcelas que corresponde às etapas de execução. Por exemplo, num contrato para aquisição de computadores onde a entrega será integral, ou seja, todos computadores serão entregues de uma vez, o cronograma possuirá apenas uma parcela no valor do contrato.

Por outro lado, em um contrato de execução de obra o serviço não será entregue e pago integralmente. Geralmente a cada mês haverá um pagamento correspondente a execução de determinados serviços. Neste caso o cronograma possuirá várias parcelas correspondendo às etapas prevista no cronograma físico-financeiro da execução da obra. Através do cronograma e das medições é possível identificar o status do contrato.

- Fiscais: aba que permite cadastrar os servidores que irão fiscalizar o contrato.
- **Termos Aditivos:** aba que permite cadastrar os termos aditivos realizados para o contrato.
- **Anexos:** aba que permite cadastrar os anexos do contrato. Exemplo de Anexo: Projetos, Memoriais Descritivos, etc.
- Livros de Ocorrência: aba que permite que o fiscal cadastre todas as ocorrências identificadas durante a execução contratual.

### 3.1 Aba publicações

| Para inserir uma public        | ação bast | a clicar no botão | Adicionar | Publicação             |                      |
|--------------------------------|-----------|-------------------|-----------|------------------------|----------------------|
| Publicações 0 Cronograma 0     | Fiscais 0 | Termos Aditivos 0 | Anexos 0  | Livro de Ocorrências 0 |                      |
|                                |           |                   |           |                        | Adicionar Publicação |
| Nenhuma publicação cadastrada. |           |                   |           |                        |                      |

Aba Publicações

No formulário para cadastrar a publicação os seguintes campos devem ser informados:

- **Tipo:** Informe o tipo de publicação.
- Número: informe o número da publicação.
- Data: Informe a data de publicação.
- Descrição: Faça uma breve descrição da publicação. Ex: Publicação do extrato do contrato nº '---', processo nº '---', destinado a '---'. Local da publicação '---', data '--', caderno nº '---', página nº '---'.

| Adicionar Pub | licação                                        | * |
|---------------|------------------------------------------------|---|
| Tipo: *       | T                                              |   |
| Número: *     |                                                |   |
| Data: *       | Data no formato dd/mm/aaaa                     |   |
| Descrição: *  | Breve descrição sobre o conteúdo da publicação |   |
| Salvar        |                                                |   |

Tela adicionar Publicação

Uma vez que os dados forem salvos eles poderão ser visualizados na aba Publicação e o botão

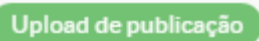

adicionada, sendo que o mesmo deverá estar no formato PDF.

| Publica  | ções 1     | Cronog | rama 0   | Fiscais 0                        | Termos Aditivos 0 A            | nexos 0                 |
|----------|------------|--------|----------|----------------------------------|--------------------------------|-------------------------|
| Livro de | Ocorrência | as O   |          |                                  |                                |                         |
|          |            |        |          |                                  |                                | Adicionar Publicação    |
| Opções   | Тіро       | Número | Data     | Descrição                        | Arquivo Digitalizado           | Opções                  |
| C 🛍      | Portaria   | 23     | 11/04/18 | Teste<br>adição de<br>publicação | Aguardando submissão do arquiv | VO Upload de publicação |

Aba Publicações

# Upload de publicação

|        | Arquivo: * | Escolher arquivo Nenhum arquivo selecionado |  |
|--------|------------|---------------------------------------------|--|
| Enviar |            |                                             |  |

Tela *Upload* do arquivo referente à publicação adicionada, exibida ao clicar no botão '*Upload* de publicação'

### 3.2 Aba cronograma

A aba cronograma exibe o cronograma de execução e pagamento do contrato. O cronograma é composto por parcelas. Em cada parcela é possível realizar medições, a fim de atestar se a parcela foi concluída, se ela foi concluída no prazo estimado e se existe alguma ocorrência na execução da parcela. Caso a parcela tenha sido executada corretamente uma ordem de pagamento é emitida.

 Todo contrato deve possuir um cronograma de pagamento e execução. Para gerar um cronograma selecione clique no botão
 Criar Cronograma

 Publicações 1
 Cronograma 0
 Fiscais 0
 Termos Aditivos 0
 Anexos 0
 Livro de Ocorrências 0

|                                                                                                    | Criar Cronograma |
|----------------------------------------------------------------------------------------------------|------------------|
| Atenção: Para que o cronograma seja gerado ou novas parcelas sejam adicionadas, o número do cronograma deve estar definido no c | ontrato.         |
|                                                                                                    |                  |
| Nenhuma parcela cadastrada/gerada.                                                                                              |                  |

#### Aba Cronograma

Na tela que abrir informe o número do cronograma e o NL.

| Cronograma                 | ۲ |
|----------------------------|---|
| Número do Cronograma:<br>* |   |
| NL:*                       |   |
| Salvar                     |   |

Tela com dados para criação do cronograma

Após salvar os dados, o formulário de visualização de empenho será exibido. Na aba

Cronograma agora existem dois botões e que permite a criar as parcelas de execução/pagamento do contrato.

#### 3.2.1 Adicionar parcela

Conforme mencionado anteriormente um cronograma é composto por parcelas. Se soubermos a

quantidade de parcelas e o valor de cada uma delas podemos utilizar o botão que irá criar todas as parcelas do contrato. Caso a quantidade e o valor das parcelas não estejam disponíveis a

princípio, podemos criar uma parcela por vez utilizando o botão

O botão irá gerar o número de parcelas definida no momento de cadastramento do contrato, uma a cada mês. Os valores corresponderão a relação do valor total do contrato por o número de parcela. Apesar do sistema definir as possíveis datas e valores esses campos podem ser alterados para os valores reais.

Ao clicar no botão Gerar Parcelas as parcelas de execução e pagamento do contrato são exibidas e podem ser editadas, ou seja, os campos data prevista de início, data prevista de término e valor previsto, podem ser modificados. Após conferir os dados e/ou atualizá-los clique no botão

**Gerar Parcelas** 

Início » Contratos » Contrato 1234/1234 » Contrato 1234/1234 » Gerar parcelas

# Gerar Parcelas Data Inicial 12/11/2017

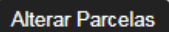

### Parcela #1

| Data Prevista de Início:     | 12/11/2017<br>Data no formato dd/mm/aaaa do início de execução  |
|------------------------------|-----------------------------------------------------------------|
| Data Prevista de<br>Término: | 11/12/2017<br>Data no formato dd/mm/aaaa do término de execução |
| Valor Previsto (R\$):        | 2.000,00<br>Valor previsto da parcela                           |
| Parcela #2                   |                                                                 |

| Data Prevista de Início:     | 12/12/2017<br>Data no formato dd/mm/aaaa do início de execução  |
|------------------------------|-----------------------------------------------------------------|
| Data Prevista de<br>Término: | 11/01/2018<br>Data no formato dd/mm/aaaa do término de execução |
| Valor Previsto (R\$):        | 2.000,00<br>Valor previsto da parcela                           |

## Parcelas #3 à #59

#### Parcela #60

| Data Prevista de Início:     | 12/10/2022<br>Data no formato dd/mm/aaaa do início de execução     |
|------------------------------|--------------------------------------------------------------------|
| Data Prevista de<br>Término: | 11/11/2022       Data no formato dd/mm/aaaa do término de execução |
| Valor Previsto (R\$):        | 2.000,00<br>Valor previsto da parcela                              |
|                              |                                                                    |

Tela Gerar Parcelas

Ao finalizar o cadastramento das parcelas a tela de edição/visualização do contrato novamente é exibida. Na aba cronograma é possível visualizar as parcelas geradas.

| Publicações 1 Cronograma 60 | Fiscais 1 | Termos Aditivos 0 | Anexos 0 |
|-----------------------------|-----------|-------------------|----------|
| Livro de Ocorrências 0      |           |                   |          |

Nº: 00001/2018

| Opções | Nº da Parcela | Período Previsto    | Valor Previsto | Medição            | Opções          |
|--------|---------------|---------------------|----------------|--------------------|-----------------|
| -      | #1            | 12/11/17 - 11/12/17 | R\$ 2.000,00   | Aguardando medição | Efetuar Medição |
| -      | #2            | 12/12/17 - 11/01/18 | R\$ 2.000,00   | Aguardando medição | Efetuar Medição |
| -      | #3            | 12/01/18 - 11/02/18 | R\$ 2.000,00   | Aguardando medição | Efetuar Medição |
| -      | #4            | 12/02/18 - 11/03/18 | R\$ 2.000,00   | Aguardando medição | Efetuar Medição |

Aba Cronograma após a geração das parcelas

### 3.2.2 Efetuar medição

Entende-se por medição o ato de verificar e atestar o recebimento dos materiais e serviços objetos do contrato. A medição é realizada para cada parcela. Durante a medição o fiscal do contrato deve verificar se o objeto do contrato foi entregue nos prazos previstos no contrato, e se o material/serviço atende completamente as especificações do objeto contratual. Caso o fiscal encontre alguma irregularidade na execução contratual, ele deverá registrar essas ocorrências, bem como as providências tomadas para saná-las.

Para cada parcela existe um botão está sendo recebida. Para realizar uma medição, na aba Cronograma clique no botão

Efetuar Medição referente a parcela que será recebida. Essa ação direciona para um formulário onde deverão ser preenchidos os seguintes campos:

- **Data efetiva do início:** informar a data que o serviço foi iniciado, ou no caso de materiais informar a data que o fornecedor recebeu o empenho.
- **Data efetiva do término:** informar a data efetiva do término do serviço referente a parcela, ou no caso de materiais informar a data que o fornecedor entregou o material.
- Número do documento: informar o número da nota fiscal referente ao serviço executado ou a do material entregue.
- Valor executado: informar o valor da parcela executada.
- Ocorrência: informar todas as ocorrências encontradas durante a execução contratual.
- Providência: informar as providências tomadas diante das ocorrências citadas.

| Efetuar Mediç                 | ão             |                |                |                |                |                |                |                     |
|-------------------------------|----------------|----------------|----------------|----------------|----------------|----------------|----------------|---------------------|
| Data Efetiva de Início: *     | 12/11/         | 2017           |                |                |                |                |                |                     |
|                               | 0              | N              | lover          | mbro           | 2017           |                | 0              | etivo de execução   |
| Data Efetiva de Término:<br>* | Dom<br>5       | Seg<br>6       | Ter<br>7       | Qua<br>1<br>8  | Qui<br>2<br>9  | Sex<br>3<br>10 | Sáb<br>4<br>11 | efetivo de execução |
| Nº do Documento: *            | 12<br>19<br>26 | 13<br>20<br>27 | 14<br>21<br>28 | 15<br>22<br>29 | 16<br>23<br>30 | 17<br>24       | 18<br>25       |                     |
| Valor Executado (R\$): *      | 2.000,         | ,00            |                |                |                |                |                |                     |
|                               | Valor ef       | fetiva         | ment           | e exec         | utado          |                |                |                     |
|                               | Qcorrêt        | ncias          | regist         | tradas         |                |                |                |                     |
| Providência:                  |                |                |                |                |                |                |                |                     |
|                               | Providê        | ncia t         | omad           | da             |                |                |                | ~0                  |
| Salvar                        |                |                |                |                |                |                |                |                     |

Formulário para efetuar medição

Após salvar os dados da medição, a tela de edição/visualização de dados do Contrato é exibida novamente. Na aba cronograma os dados referente à medição estarão disponíveis para visualização e edição.

| Publicações 1       | Cronograma 60 | Fiscais 1 | Termos Aditivos 0 | Anexos 0 |
|---------------------|---------------|-----------|-------------------|----------|
| Livro de Ocorrência | s ()          |           |                   |          |

Nº: 00001/2018

| Opções | Nº da<br>Parcela | Período<br>Previsto    | Valor<br>Previsto | Medição                                                                                                    | Opções          |
|--------|------------------|------------------------|-------------------|----------------------------------------------------------------------------------------------------|-----------------|
| -      | #1               | 12/11/17 -<br>11/12/17 | R\$<br>2.000,00   | Fiscal da Medição: Agnaldo Aparecido Ferraz (RTR)<br>Período Executado: 12/11/2017 - 11/12/2017<br>Valor Executado: R\$ 2.000,00<br>Nº do Documento: 1<br>Ocorrência: teste<br>Providência: teste<br>Arquivo: Nenhum arquivo enviado<br>Editar Medição Remover Medição<br>Imprimir Despacho Anexar Arquivo | Efetuar Medição |
| -      | #2               | 12/12/17 -<br>11/01/18 | R\$<br>2.000,00   | Aguardando medição                                                                                                    | Efetuar Medição |

Aba Cronograma com medições efetuadas

Na coluna 'Medição' existem quatro botões:

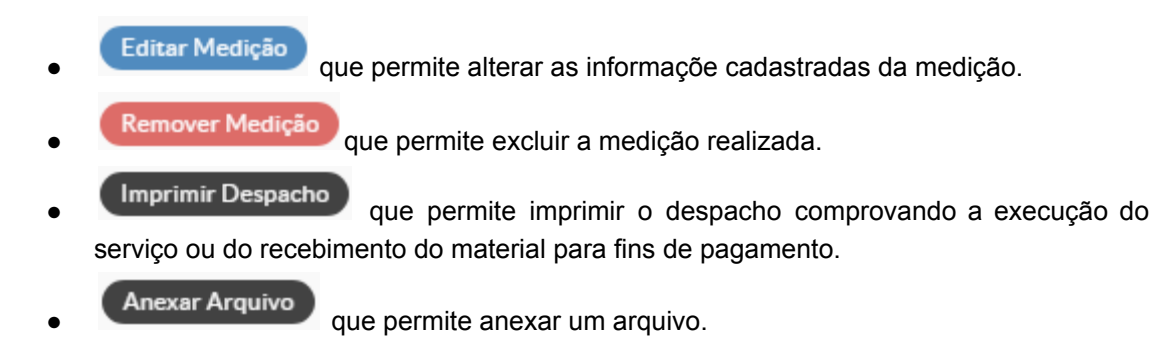

### COLAR AQUI IMAGEM DO NOSSO DOCUMENTO FORMATADO (despacho)

## 3.3 Aba fiscais

O fiscal é um servidor nomeado para acompanhar e fiscalizar a execução contratual. Todos contratos devem possuir pelo menos um fiscal. A aba Fiscais possui uma lista com os servidores responsáveis pela fiscalização do contrato. Para adicionar um fiscal ao contrato clique no botão

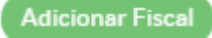

| Publicações 0 Cro           | onograma 0 Fiscais 0               | Termos Aditivos 0             | Anexos 0         |
|-----------------------------|------------------------------------|-------------------------------|------------------|
| Livro de Ocorrências 0      |                                    |                               |                  |
| Defina o cronograma do cont | trato para que memorandos de solic | itação de fiscal possam ser : | Adicionar Fiscal |
| Nenhum fiscal cadastrado.   |                                    |                               |                  |
|                             | Aba Fis                            | cais                          |                  |

Ao clicar em Adicionar Fiscal a tela para adicionar um fiscal é exibida. Os campos abaixo devem ser preenchidos:

- Tipo: Campo obrigatório onde se informa o tipo de fiscal (Titular ou Substituto).
- Servidor: Campo obrigatório onde se informa o nome o servidor que será fiscal do contrato.
- **Portaria:** Campo obrigatório onde se informa o número da portaria de nomeação do servidor para fiscalização do contrato.
- **Campi:** Campo obrigatório onde se informa a qual Campus o fiscal pertence.
- Data Nomeação: Informe a data de nomeação do fiscal (Data da Portaria).
- **Data Final Vigência:** Informe a data final de vigência da função de fiscal do servidor. Geralmente a data final do contrato ou prazo é definido em portaria.

| Adicionar Fisc          | al       |
|-------------------------|----------|
| Tipo: *                 | <b>v</b> |
| Servidor:*              |          |
| Portaria: *             |          |
| Campi:*                 |          |
| Data da Nomeação:       |          |
| Data Final da Vigência: |          |
| Inativo:                |          |
| Salvar                  |          |

Tela de Adicionar Fiscal

Após salvar os dados do fiscal, a tela de edição/visualização de dados do Contrato é exibida novamente. Na aba Fiscais aparecerá o nome dos fiscais cadastrados. Caso exista mais fiscais clique no

# Adicionar Fiscal

e adicione os demais fiscais.

A primeira coluna da tabela, denominada 'Opções' ("Figura Aba Cronograma com medições efetuadas"), possui dois ícones, sendo que o primeiro permite alterar as informações referente ao fiscal cadastrado e o segundo permite excluir o fiscal.

Se o cronograma já estiver cadastrado algumas funcionalidades estarão presentes, sendo elas: Memorando de solicitação de fiscal, Memorando de solicitação de publicação de portaria e Despacho de solicitação de publicação de portaria, identificadas pelo número 2 na figura "Aba fiscais com funcionalidades para gerar documentos"

| Publicaç            | ões 1 Cronograma                                           | 60 F                         | Fiscais 1  | Termos A     | Aditivos 0          | Anexos 0                  |          |
|---------------------|------------------------------------------------------------|------------------------------|------------|--------------|---------------------|---------------------------|----------|
| Livro de            | Ocorrências 0                                              |                              |            |              | 12                  |                           |          |
| Adiciona<br>Despach | r Fiscal Memorando de so<br>o de solicitação de publicação | olicitação de<br>de portaria | fiscal Mer | orando de so | licitação de pub    | licação de portaria       |          |
| Opções              | Servidor                                                   | Termo                        | Portaria   | Campus       | Data da<br>Nomeação | Data Final da<br>Vigência | Situação |
| C È                 | 2398861 - Agnaldo<br>Aparecido Ferraz                      | -                            | 0001/2018  | RTR          | 12/04/18            | 01/08/19                  | Ativo    |
|                     | 1)                                                         |                              |            |              |                     |                           |          |

Aba fiscais com funcionalidades para gerar documentos

### 3.3.1 Memorando de solicitação de fiscal

A função 'Memorando de Solicitação de Fiscal' emite um memorando solicitando à autoridade superior a indicação do servidor cadastrado para fiscalizar o contrato. Para gerar o memorando clique no

botão Memorando de solicitação de fiscal que direciona para uma tela onde deverá ser informado o número do memorando.

| Inicio » Contratos » Contrato 1234/1234 » Geração de Memorando para Solicitação de Piscal<br>Geração de Memorando para Solicitação de<br>Fiscal |                                              |  |  |  |  |
|----------------------------------------------------------------------------------------------------|----------------------------------------------|--|--|--|--|
| Memorando Nº: *                                                                                                    |                                              |  |  |  |  |
| Enviar                                                                                                    | ara gerar memorando de solicitação de fiscal |  |  |  |  |

Informe o número do memorando e clique no botão . Após essa operação é gerado o memorando solicitado.

COLAR AQUI IMAGEM DO NOSSO DOCUMENTO FORMATADO

### 3.3.2 Memorando de solicitação de publicação de portaria

A função 'Memorando de Solicitação de Publicação de Portaria' emite um memorando solicitando à autoridade superior a permissão para emissão de portaria de nomeação de servidor para fiscalizar o contrato. Para gerar o memorando clique no botão

Memorando de solicitação de publicação de portaria

que direciona para uma tela onde deverá ser informado o número do memorando, bem como o nome do servidor que será fiscal do contrato.

Início » Contratos » Contrato 1234/1234 » Contrato 1234/1234 » Geração de Memorando para Solicitação de Publicação de Portaria

# Geração de Memorando para Solicitação de Publicação de Portaria

| Memorando Nº: * |  |
|-----------------|--|
| Servidor: *     |  |

Enviar

Tela para gerar memorando de solicitação de publicação de portaria

Após preencher os campos clique no botão . Após essa operação é gerado o memorando solicitado.

### COLAR AQUI IMAGEM DO NOSSO DOCUMENTO FORMATADO

### 3.3.3 Despacho de solicitação de publicação de portaria

A função 'Despacho de Solicitação de Publicação de Portaria' emite um despacho solicitando a elaboração da portaria de nomeação de servidor para fiscalizar o contrato. Para gerar o despacho clique

no botão de solicitação de publicação de portaria que direciona para uma tela onde deverá ser informado o número do memorando, o número do despacho e o nome do servidor que será fiscal do contrato.

Início » Contratos » Contrato 1234/1234 » Contrato 1234/1234 » Geração de Despacho para Fiscal

# Geração de Despacho para Fiscal

| Memorando Nº:* |  |
|----------------|--|
| Despacho Nº:*  |  |
| Servidor:*     |  |
|                |  |

Enviar

Tela para gerar despacho de solicitação de publicação de portaria

Após preencher os campos clique no botão . Após essa operação é gerado o despacho solicitado.

COLAR AQUI IMAGEM DO NOSSO DOCUMENTO FORMATADO

### 3.4 Aba termos aditivos

Durante a vigência de um contrato ele pode sofrer aditivos. O SUAP trata 3 (três) tipos de aditivos:

- Aditivo de Valor: neste caso o contrato tem seu valor modificado (aditivado ou suprimido) decorrente do acréscimo/subtração de quantitativos de materiais ou serviços já contratados ou de novos materiais e serviços não presentes no contrato original.
- Aditivo de Prazo: deve ser utilizado exclusivamente para serviços contínuos. Neste caso, o contrato original tem sua data de final de vigência estendida por igual período. As demais cláusulas permanecem inalteradas.

• Aditivo de Fiscal: pode ser realizado um termo aditivo para incluir um novo fiscal ao contrato.

| Para adici          | onar um aditivo clic | que no botão | Adicionar Termo            |                 |
|---------------------|----------------------|--------------|----------------------------|-----------------|
| Publicações 1       | Cronograma 60        | Fiscais 1    | Termos Aditivos 0 Anexos 0 |                 |
| Livro de Ocorrência | s O                  |              |                            |                 |
|                     |                      |              |                            | Adicionar Termo |
| Nenhum termo aditi  | vo cadastrado.       |              |                            |                 |

Aba Termos Aditivos

Será exibido o formulário para cadastrar o Termo Aditivo. Os seguintes campos devem ser preenchidos:

- Número: informar o numero seqüencial do termo aditivo do contrato.
- Valor: caso o contrato seja de valor, preencha este campo com o valor do Termo Aditivo.
- **Data Inicial:** informe a data inicial do Termo Aditivo. Se o Termo Aditivo for de valor informe a data de assinatura, se for de prazo informe a de início da vigência do Termo Aditivo.
- **Data Final:** informe a data final do termo aditivo. Se o Termo Aditivo for de valor informe a data final do contrato, se o Termo Aditivo for de prazo informe a data de vencimento do termo aditivo.
- Processo: informe o número do processo que gerou o Termo Aditivo.
- Empenho: informe o numero do empenho caso o Termo Aditivo seja do tipo valor.
- **De prazo:** marcar este campo se o Termo Aditivo for do tipo prazo.
- **De valor:** marcar este campo se o Termo Aditivo for do tipo valor.
- **De Fiscal:** marcar este campo se o Termo Aditivo for do tipo fiscal.

|                                    | Número:*             |                            |                                         |                                                   |                                                 |
|------------------------------------|----------------------|----------------------------|-----------------------------------------|---------------------------------------------------|-------------------------------------------------|
|                                    |                      | No formato: 99999/9        | 2999                                    |                                                   |                                                 |
|                                    | Valor:               | 120.000,00                 |                                         |                                                   |                                                 |
|                                    | Data inicial:        | 12/11/2017                 |                                         |                                                   |                                                 |
|                                    |                      | 12/11/2017                 |                                         |                                                   |                                                 |
|                                    | Data final:          | 30/04/2018                 |                                         |                                                   |                                                 |
|                                    | Processo:            |                            |                                         |                                                   |                                                 |
|                                    | Empenho:             |                            |                                         |                                                   |                                                 |
|                                    | De prazo:            |                            |                                         |                                                   |                                                 |
|                                    | De valor:            |                            |                                         |                                                   |                                                 |
|                                    | De feer-             |                            |                                         |                                                   |                                                 |
| A<br>ar os                         | pós preer<br>dados d | ncher todos<br>lo Termo Ad | os campos clique<br>litivo, a tela de e | no botão Salvar para<br>edição/visualização de da | a concluir a operação.<br>ados do Contrato é ex |
| vos c                              | lique no b           | otão Adicio                | e adic<br>a 60 Fiscais                  | tione os demais Termos Ad                         | ditivos.<br>Anexos 0                            |
| ublicaç                            |                      |                            |                                         |                                                   |                                                 |
| ublicaç<br>vro de                  | Ocorrência           | as (0)                     |                                         | '                                                 | ·                                               |
| vro de                             | Ocorrência           | as O                       |                                         | '                                                 | Adicionar Ter                                   |
| ublicaç<br>ivro de<br><b>)ções</b> | Ocorrência<br>Ordem  | Número                     | Tipo de Aditivo                         | Arquivo Digitalizado                              | Adicionar Ter<br>Opções                         |

Aba Termos Aditivos com termos aditivos cadastrados

A primeira coluna da tabela que apresenta os Termos Aditivos cadastrados existem dois ícones: o ícone que permite visualizar/editar as informações do Termo Aditivo; e o ícone que é utilizado para excluir um Termo Aditivo.

Ao clicar no ícone <a>
 </a> a seguinte tela será exibida.

Início » Contratos » Contratos » Contrato 1234/1234 » Contrato 1234/1234 » Aditivo

# Aditivo 00001/2018

Editar Termo Aditivo

# - Informações Gerais

| Contrato                | 1234/1234                        |
|-------------------------|----------------------------------|
| Tipo de<br>Aditivo      | Aditivo de Prazo                 |
| Data de<br>Início       | 12/11/2017                       |
| Data de<br>Vencimento   | 30/04/2018                       |
| Valor                   | R\$ 120.000,00                   |
| Arquivo<br>Digitalizado | Aguardando submissão do arquivo. |

# - Publicações

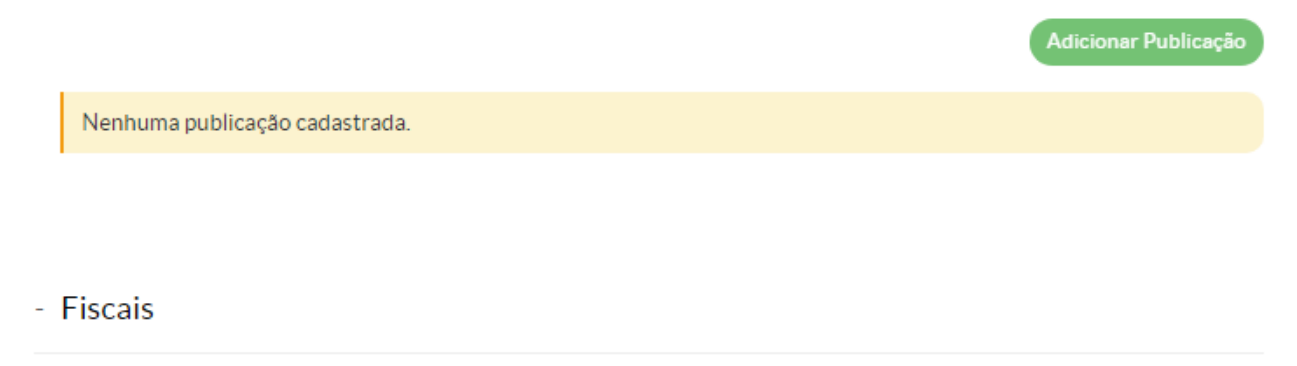

Adicionar Fiscal

Tela de visualização/edição de dados do Termo Aditivo

Esta tela possui duas seções, fiscais e publicações, que possuem a mesma funcionalidade e finalidade das respectivas abas na tela de visualização/edição de dados do Contrato. Nessa tela também é possível inserir o Termo Aditivo em formato PDF. Para isto basta clicar no ícone de uma seta para cima

Arquivo Digitalizado Aguardando submissão do arquivo.

Na última coluna da tabela que apresenta os Termos Aditivos cadastrados existe o botão

**Emitir Despacho**. Este botão permite gerar um despacho solicitando que o setor responsável pelo arquivamento dos contratos adicione o Termo Aditivo como anexo ao contrato. Ao clicar no botão a tela abaixo é exibida.

Início » Contratos » Contratos » Contrato 1234/1234 » Contrato 1234/1234 » Geração de Despacho para Termo Aditivo

# Geração de Despacho para Termo Aditivo

| Memorando Nº: * |  |
|-----------------|--|
| Despacho Nº:*   |  |
| Enviar          |  |

Tela Geração de Despacho para Termo Aditivo

Informe o número do memorando e o número do despacho e clique no botão gerar o despacho.

# 3.5 Aba Anexos

localizado na frente campo

A aba Anexos possui uma relação de todos os documentos que são anexos do contrato. Para

| cadastrar um anexo  | ao contrato clique n | o botão   | onar Anexo        |        |                |
|---------------------|----------------------|-----------|-------------------|--------|----------------|
| Publicações 1       | Cronograma 60        | Fiscais 1 | Termos Aditivos 1 | Anexos | 0              |
| Livro de Ocorrência | as O                 |           |                   |        |                |
|                     |                      |           |                   |        | Adcionar Anexo |
| Nenhum anexo cada   | strado.              |           |                   |        |                |

### Aba Anexos

No formulário que abrir informe o tipo de anexo e uma descrição. Após clique no botão salvar.

| Adicio                                   | nar An                                                                                                    | ехо                          |         |         |                 |            |        | ×              |  |
|------------------------------------------|----------------------------------------------------------------------------------------------------|------------------------------|---------|---------|-----------------|------------|--------|----------------|--|
| c                                        | Tipo: <sup>3</sup>                                                                                                    | · v                          |         |         |                 |            |        | 1              |  |
| a                                        | Descrição:* Breve descrição sobre o conteúdo do anexo 0                                                                                                    |                              |         |         |                 |            |        |                |  |
| Salvar                                   |                                                                                                    |                              |         |         |                 |            |        |                |  |
| Cronegror                                | no (0                                                                                                    | Formulár                     | io Ca   | dastrar | Tipo de Anexo   | D          |        |                |  |
| salvar os<br>novamente<br>Na<br>Upload d | <ul> <li>alvar os dados do tipo do anexo, a tela de edição/visualização de dados do Contrato é exibida ovamente. Na aba Anexos aparecerá o Anexo cadastrado.</li> <li>Na última coluna da tabela que apresenta os Anexos cadastrados existe o botão</li> <li>Upload de anexo</li> <li>que permite fazer upload do arquivo.</li> </ul> |                              |         |         |                 |            |        |                |  |
| Publicaçó                                | ões 1                                                                                                    | Cronograma 60 F              | Fiscais | 1       | Termos Aditivo  | os 1       | Anexos | 1              |  |
| Livro de (                               | Livro de Ocorrências 0                                                                                                    |                              |         |         |                 |            |        |                |  |
|                                          |                                                                                                    |                              |         |         |                 |            |        | Adcionar Anexo |  |
| Opções                                   | Тіро                                                                                                    | Descrição                    |         | Arquiv  | o Digitalizado  |            | Aç     | ões            |  |
| c i                                      | Edital                                                                                                    | teste adicionar tipo de anex | o       | Aguar   | dando submissão | do arquivo |        | pload de anexo |  |

# Aba Anexos com os Anexos cadastrados

Ao clicar no botão

Upload de anexo a tela abaixo é exibida.

| nicio » Contrato | Arquivo: * | Sontrato 1234/1234 » Contrato 1234/1234 » Opload anexo     Escolher arquivo Nenhum arquivo selecionado |
|------------------|------------|----------------------------------------------------------------------------------------------------|
|                  |            |                                                                                                    |
| Enviar           | Те         | la Upload de Arquivo do Anexo                                                                          |
|                  | -          |                                                                                                    |

Após escolher o arquivo clique no botão para concluir a operação. A tela de edição/visualização de dados do Contrato é exibida novamente. Na aba Anexos aparecerá o Anexo

cadastrado. Caso exista mais Anexos clique no botão Após o upload do arquivo irá aparecer na primeira coluna da tabela que apresenta os Anexos cadastrados dois ícones: o ícone 🖸 que permite alterar as informações do anexo selecionado; e o ícone 💼 que é utilizado para excluir um Anexo.

### 3.6 Aba Livro de Ocorrências

Durante a vigência do contrato falhas e irregularidades podem ocorrer na execução do serviço ou na entrega do material, objetos do contrato. Segundo a legislação vigente é obrigação do fiscal registrar todas as ocorrências identificadas. Para registrar uma ocorrência procure pela aba Livro de Ocorrências na tela de edição/visualização do Contrato. Nesta aba existe o botão

| Adicionar Ocorrên  | cia                     |                  |                         |                   |             |
|--------------------|-------------------------|------------------|-------------------------|-------------------|-------------|
| Publicações 1      | Cronograma 60           | Fiscais 1        | Termos Aditivos 1       | Anexos 1          |             |
| Livro de Ocorrênc  | ias 0                   |                  |                         |                   |             |
|                    |                         |                  |                         | Adicionar         | Ocorrência  |
| Nenhuma ocorrênci  | a cadastrada até o mome | ento.            |                         |                   |             |
|                    |                         | Aba Livro de O   | corrências              |                   |             |
| Ao clicar e        | Adicionar Ocorro<br>M   | ência<br>um fori | mulário será aberto pa  | ara informar as o | ocorrências |
| encontradas na exe | cução contratual. Inf   | orme as ocorrê   | ncias e clique no botão | Enviar            |             |

| al Is<br>O<br>Ir | Registro de Ocorrência |                  |  |  |  |  |  |
|------------------|------------------------|------------------|--|--|--|--|--|
| ci<br>c          | Ocorrência: *          | ão da ocorrância |  |  |  |  |  |
|                  | Enviar                 |                  |  |  |  |  |  |

Formulário Registro de Ocorrências

Concluído o procedimento de registrar a ocorrência, os dados referente a ela estarão disponíveis para consulta na tela de edição/visualização do Contrato na aba Livro de Ocorrências.

Na última coluna da tabela que apresenta as ocorrências cadastradas existe o botão

Upload de Arquivo

que permite fazer upload do arquivo.

| Publicaç               | ões 1    | Cronog | rrama 60 F                           | iscais 1                      | Termos Aditivos 1 An   | exos 1               |  |  |
|------------------------|----------|--------|--------------------------------------|-------------------------------|------------------------|----------------------|--|--|
| Livro de Ocorrências 1 |          |        |                                      |                               |                        |                      |  |  |
|                        |          |        |                                      |                               |                        | Adicionar Ocorrência |  |  |
| Opções                 | Data     | Hora   | Fiscal                               | Descrição                     | Arquivo                | Opções               |  |  |
| C 🛍                    | 19/04/18 | 17:57  | Agnaldo<br>Aparecido<br>Ferraz (RTR) | teste livro de<br>ocorrências | Nenhum arquivo enviado | Upload de Arquivo    |  |  |

Aba Livro de Ocorrências com uma ocorrência registrada

Ao clicar no botão

Upload de Arquivo a tela abaixo é exibida.

Início » Busca Avançada de Contratos » Busca Avançada de Contratos » Contrato 1234/1234 » Contrato 1234/1234 » Upload de arquivo

# Upload de arquivo

|        | Arquivo: * Escolher arquivo Nenhum arquivo selecionado |
|--------|--------------------------------------------------------|
| Enviar |                                                        |

Após escolher o arquivo clique no botão para concluir a operação. A tela de edição/visualização de dados do Contrato é exibida novamente. Na aba Livro de Ocorrências aparecerá

o arquivo cadastrado. Caso exista mais ocorrências clique no botão e adicionar Ocorrência e adicione as demais ocorrências.

Após o upload do arquivo irá aparecer na primeira coluna da tabela que apresenta as ocorrências cadastradas dois ícones: o ícone e que permite alterar as informações da ocorrência selecionado; e o ícone gue é utilizado para excluir uma ocorrência.

# 4. Notificar pendências

Os fiscais devem acompanhar a execução contratual. Durante a execução do contrato os fiscais podem esquecer de registrar ou solicitar algumas informações importantes para a boa execução contratual. O SUAP visando facilitar as atividades do Gestor dos Contratos fornece a funcionalidade de notificar as pendências encontradas aos fiscais por e-mail.

Para utilizar esse recurso acesse o menu 'ADMINISTRAÇÃO  $\rightarrow$  Contratos  $\rightarrow$  Notificar Pendências', que direciona para uma tela contendo um filtro, onde é possível listar todas as pendências ou listar por Campus.

| Ini<br>P | cio » Pendências<br>Pendências |   |        |  |  |  |  |
|----------|--------------------------------|---|--------|--|--|--|--|
|          | FILTROS                        |   |        |  |  |  |  |
|          | Filtrar por Campus:<br>Todos   | • | Enviar |  |  |  |  |
|          |                                |   |        |  |  |  |  |
|          | Selecione um campus.           |   |        |  |  |  |  |

Tela onde são listadas as pendências

Tais pendências são classificadas por:

- Contratos aguardando renovação: são apresentados todos os contratos do tipo continuado (campo marcado no formulário de cadastro do contrato) que estejam a 1 (um) mês da data para o término de sua validade.
- Parcelas aguardando medição: são exibidos todos os contratos que possuem medições atrasadas. Considera-se por medição atrasada aquelas que não foram realizadas dentro do prazo previsto de término. O campo 'prazo previsto de término' pertence ao formulário de cadastramento de parcelas do cronograma.

# Início » Pendências Pendências

| FILTROS                          |                             |                 |
|----------------------------------|-----------------------------|-----------------|
| Filtrar por Campus:              |                             |                 |
| Todos • Enviar                   |                             |                 |
|                                  |                             |                 |
|                                  |                             | Selecionar Tudo |
| Contratos aguardando Renovação 1 | Parcelas aguardando Medição | 11              |

#### Total de 1 item

| • | Número    | Fiscals                                                                   | Contratada                                      | Prazo de<br>Vencimento |
|---|-----------|---------------------------------------------------------------------------|-------------------------------------------------|------------------------|
|   | 1234/1234 | <ul> <li>Agnaldo Aparecido Ferraz (RTR)<br/>(ifmt@ifmt.edu.br)</li> </ul> | OI TELECOMUNICAÇÕES S/A<br>(76.535.764/0001-43) | 30/04/2018             |

Enviar Notificação via E-mail

#### Classificação das pendências

Para enviar uma notificação ao fiscal, a caixa de seleção localizada em frente ao número do(s) contrato(s) deve ser marcada. Para selecionar todos os contratos basta clicar no botão

#### Selecionar Tudo

Enviar Notificação via E-mail

Uma vez que os contratos estejam selecionados clique no botão para que o fiscal receba uma notificação e providencie a correção da pendências.

# 5. Relatórios

O SUAP fornece quatro tipos de relatórios para auxiliar no gerenciamento dos contratos. São eles: Contratos a serem aditivados, Contratos a serem licitados, Situação dos contratos e Pendências. Os relatórios podem ser acessados através do menu 'ADMINISTRAÇÃO  $\rightarrow$  Contratos  $\rightarrow$  Relatórios'.

### 5.1 Contratos a serem aditivados

O relatório de contratos a serem aditivados apresenta a relação de todos os contratos de serviço contínuo que estão a 1 (um) mês do vencimento. Para gerar o relatório acesse o menu 'Contratos  $\rightarrow$  Relatórios  $\rightarrow$  Contratos a serem aditivados". Uma tela será exibida com a relação desses contratos.

Início » Contratos a serem aditivados

# **Contratos a serem Aditivados**

Total de 1 item

| Número    | Contratada                                       | Período de Vigência        | Termos Aditivos                             |
|-----------|--------------------------------------------------|----------------------------|---------------------------------------------|
| 1234/1234 | OI TELECOMUNICAÇÕES S/A (76.535.764/0001-<br>43) | 12/11/2017 -<br>30/04/2018 | <ul> <li>1º Termo (de<br/>Prazo)</li> </ul> |

Tela Relatório dos contratos a serem aditivados

### 5.2 Contratos a serem licitados

O relatório de contratos a serem licitados apresenta a relação de todos os contratos de serviço contínuo que já foram prorrogados dentro do limite de sessenta meses e estão a 90 (dias) do final da vigência. Para gerar o relatório acesse o menu 'Contratos  $\rightarrow$  Relatórios  $\rightarrow$  Contratos a serem licitados'. Uma tela será exibida com a relação desses contratos.

Início » Contratos a serem licitados

# **Contratos a serem Licitados**

| Número                     | Contratada | Período de Vigência | Termos Aditivos |  |
|----------------------------|------------|---------------------|-----------------|--|
| Nenhum contrato encontrado |            |                     |                 |  |

Tela Relatório dos contratos a serem licitados

### 5.3 Situação dos contratos

O relatório de situação dos contratos apresenta informações detalhadas de todos os contratos gerados em um determinado período e mantido por um determinado Campus. Para gerar o relatório acesse o menu 'Contratos  $\rightarrow$  Relatórios  $\rightarrow$  Situação de Contratos'. Uma tela será exibida com a relação desses contratos.

Início » Situação dos Contratos

# Situação dos Contratos

| Campus:              | <b>T</b> |
|----------------------|----------|
| Data inicial: *      |          |
| Data final: *        |          |
| Somente continuados: |          |
| Somente concluídos:  |          |

Enviar

#### Tela Relatório de situação dos contratos

Preencha os campos de acordo com a busca que deseja realizar e então clique no botão

. Uma lista é gerada dos os contratos que estão dentro da situação desejada.

#### Situação dos Contratos

Campus: TODOS

rio » Situação dos Contr

| Número     | Contratada                                                                | CNPJ                   | Serviço/Objeto            | Parc.<br>(fixa/varlável) | Valor do<br>Contrato | Vigência                      | Último TA<br>de Prazo | Período<br>prorrogação        | Último<br>TA de<br>Valor | Valor<br>aditivado | Valor<br>Global | Empenho | Fiscals                                                                   | Continuado | Concluído |
|------------|---------------------------------------------------------------------------|------------------------|---------------------------|--------------------------|----------------------|-------------------------------|-----------------------|-------------------------------|--------------------------|--------------------|-----------------|---------|---------------------------------------------------------------------------|------------|-----------|
| 1234/1234  | OI TELECOMUNICAÇÕES<br>S/A (76.535.764/0001-43)                           | 76.535.764/0001-<br>43 | teste                     | -                        | 120.000,00           | 12/11/2017<br>-<br>30/04/2018 | 00001/2018            | 12/11/2017<br>-<br>30/04/2018 |                          | -                  | 120.000,00      | -       | Agnaldo<br>Aparecido<br>Ferraz /                                          | Sim        | Não       |
| 5000/6000  | 3D PROJETO E ASSESSORIA<br>EM INFORMATICA LTDA<br>(07.766.048/0001-54)    | 07.766.048/0001-<br>54 | teste                     |                          | 30.000,00            | 01/01/2018<br>-<br>30/04/2018 |                       |                               |                          |                    | 30.000,00       | -       |                                                                           | Não        | Não       |
| 8888/7777  | Algar Telecom S/A<br>(71.208.516/0170-69)                                 | 71.208.516/0170-<br>69 | Teste módulo<br>contratos |                          | 100.000,00           | 05/02/2018<br>-<br>28/02/2019 |                       |                               | 1                        | 20.000,00          | 120.000,00      | -       | Agnaldo<br>Aparecido<br>Ferraz /<br>Bruno Jose<br>de Amorim<br>Coutinho / | Não        | Não       |
| 11111/2222 | 3G - COMERCIO, SERVIÇO E<br>CONSULTORIA LTDA - ME<br>(02.654.460/0001-69) | 02.654.460/0001-<br>69 | teste                     | -                        | 2.000,00             | 01/03/2018<br>-<br>01/04/2018 |                       |                               |                          | -                  | 2.000,00        | -       | -                                                                         | Não        | Não       |

Situação dos contratos utilizando apenas o filtro do período desejado

### 5.4 Pendências

O relatório de pendências exibe a relação de todas as pendências encontradas para cada contrato. Para gerar o relatório acesse o menu 'Contratos  $\rightarrow$  Relatórios  $\rightarrow$  Pendências'. Selecione o Campus para o qual pretende gerar o relatório.

Início » Relatório de Pendências

| Relatório de Pendências |         |  |  |  |
|-------------------------|---------|--|--|--|
| Filtrar por Campus:     | Todos • |  |  |  |
| Enviar                  |         |  |  |  |

Tela para gerar o relatório de pendências

Após selecionar o Campus e clicar no botão uma tela será apresentada contendo a relação de todos os contratos do campus selecionado e todas as pendências detectadas.

Início » Relatório de Pendências

# Relatório de Pendências

| Contrato   | Pendência                                                                                                    | Fiscals                                                                    | Concluído |
|------------|----------------------------------------------------------------------------------------------------|----------------------------------------------------------------------------|-----------|
| 00001/2018 | Publicações do contrato não informadas, Contrato sem<br>cronograma, Arquivo digitalizado não anexado e<br>Contrato sem fiscal definido | -                                                                          | Não       |
| 8888/7777  | Há publicações sem anexo                                                                                                    | Agnaldo Aparecido Ferraz<br>(RTR) e Bruno Jose de Amorim<br>Coutinho (RTR) | Não       |
| 5000/6000  | Publicações do contrato não informadas, Arquivo<br>digitalizado não anexado e Contrato sem fiscal definido                             | -                                                                          | Não       |
| 1234/1234  | Há publicações sem anexo e Há termo aditivo sem anexo                                                                                  | Agnaldo Aparecido Ferraz<br>(RTR)                                          | Não       |

#### Relatório de pendências utilizando como filtro todos os Campi

# 6. Busca avançada

Para acessar a busca avançada vá em 'ADMINISTRAÇÃO  $\rightarrow$  Contratos  $\rightarrow$  Busca Avançada'.

Em seguida, preencha e/ou selecione o(s) filtro(s) desejado(s) e clique no botão

Início » Busca Avançada de Contratos

# Busca Avançada de Contratos

| A busca por Período de Vigência não considera as datas de aditivos. |                                 |                            |  |  |  |  |
|---------------------------------------------------------------------|---------------------------------|----------------------------|--|--|--|--|
| FILTROS                                                             |                                 |                            |  |  |  |  |
| Número:                                                             | Fornecedor:                     | Campus:                    |  |  |  |  |
| Fiscal:                                                             | Período de Vigência<br>Inicial: | Período de Vigência Final: |  |  |  |  |
| Enviar                                                              |                                 |                            |  |  |  |  |

Tela busca avançada

Uma lista será apresentada contendo a relação dos contratos que estão dentro do filtro desejado.

Início » Busca Avançada de Contratos » Busca Avançada de Contratos

# Busca Avançada de Contratos

| A busca por Período de Vigência não considera as datas de aditivos. |                                 |                            |  |  |  |  |
|---------------------------------------------------------------------|---------------------------------|----------------------------|--|--|--|--|
| FILTROS                                                             |                                 |                            |  |  |  |  |
| Número:                                                             | Fornecedor:                     | Campus:<br>ALF •           |  |  |  |  |
| Fiscal:                                                             | Período de Vigência<br>Inicial: | Período de Vigência Final: |  |  |  |  |
| Linviar                                                             |                                 |                            |  |  |  |  |
|                                                                     |                                 | Exportar para XLS          |  |  |  |  |

#### Total de 1 item

| Número    | Contratada                                   | Período de Vigência                             | Termos Aditivos                         |
|-----------|----------------------------------------------|-------------------------------------------------|-----------------------------------------|
| 1234/1234 | OI TELECOMUNICAÇÕES S/A (76.535.764/0001-43) | Início: 12/11/2017<br>Vencimento:<br>30/04/2018 | <ul> <li>1º Termo (de Prazo)</li> </ul> |

Lista dos contratos utilizando apenas o filtro Campus

Os dados listados podem ser exportados para um documento do tipo planilha. Para tanto, basta

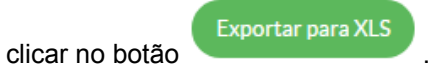